## Практическая работа №32. Браузер. Примеры работы с Интернет-магазином, Интернет-СМИ, Интернет-турагентством, Интернет-библиотекой.

Цель: Изучение функциональной структуры web-браузеров и уметь выполнять навигацию по гиперссылкам, открытие, просмотр и загрузку различных информационных ресурсов. Научиться оформлять заказы в Интернет-магазине. Изучить принцип работы Интернет-библиотеки и Интернет-СМИ.

## Ход работы:

<u>Настройка браузера</u>. Все браузеры позволяют выполнить некоторые настройки для оптимизации работы пользователей в Интернете. В браузере Internet Explorer основная часть настроек содержится в меню Сервис – Свойства обозревателя.

<u>Вкладка Общие</u> позволяет задать адрес домашней страницы, которая будет автоматически загружаться в окно браузера при его запуске, цвета гиперссылок по умолчанию, название шрифта по умолчанию. Здесь же определяется сколько дней будет храниться ссылка посещенных страниц в журнале. Кроме того, для ускорения просмотра. Все посещенные страницы помещаются в специальную папку, и с помощью кнопки Параметры можно задать разные способы обновления таких страниц.

С помощью <u>вкладки Безопасность</u> можно создать списки надежных узлов и узлов с ограниченными функциями. Зона Интернет будет при этом включать все остальные узлы, не вошедшие в эти две папки. Для каждой из них с помощью кнопки Другой можно изменить параметры безопасности, установленные для них по умолчанию. Здесь можно запретить выполнение сценариев, отображение всплывающих окон, загрузку файлов и т.д.

<u>Вкладка Конфиденциальность</u> дает возможность настроить работу с файлами cookie, с помощью которых информация о пользователе автоматически передается на сервер.

<u>Вкладка Содержание</u> позволяет ограничить доступ к некоторой информации (насилие, ненормативная лексика и т.д.).

Вкладка Подключения позволяет установить подключение к Интернету.

<u>На вкладке Дополнительно</u> можно задать некоторые дополнительные параметры работы (отключить загрузку графических изображений, отменить подчеркивание ссылок, запретить отладку сценариев и т.д.).

<u>Вкладка Программы</u> позволяет определить программы, которые будут по умолчанию использоваться службами Интернета (почтовые программы, html-редакторы и т.п.).

Задание 1. Изучите элементы среды Internet Explorer, возможности настройки этого браузера. Занесите в список надежных узлов сайты <u>http://www.gismeteo.ru</u>, <u>http://www.yandex.ru</u>. Запретите загрузку файлов. Заблокируйте всплывающие окна.

Задание 2. Восстановите настройки Internet Explorer по умолчанию.

Задание 3. Зайдите на сайт интернет-библиотеки по адресу http://www.internetbiblioteka.ru, зарегистрируйтесь. Изучите правила работы с библиотекой. Найдите книгу Комоловой Н. "Компьютерная верстка и дизайн. Самоучитель". Скачайте ее. Составьте список книг библиотеки по информатике. Список сохраните в своей папке в документе MSWord под именем ПР20 3.doc.

Задание 4. Изучите новости Смоленской области, открыв, например, адрес <u>http://gagarincity.ru/smolnews/</u>. Сохраните последние новости в документе MSWord под именем ПР20\_4.doc.

Задание 5. Зайдите на сайт турагентства по адресу <u>http://agency.travelplus.ru</u>. Изучите возможности организации тур-поездок на ближайший месяц по России. Сохраните ближайшие туры в текстовом документе под именем ПР20\_4.txt.